## Calibration of 90° Pulse Lengths

|                     | PART I – INTRODUCTION                                                                       |
|---------------------|---------------------------------------------------------------------------------------------|
|                     | 1. Occasionally, some experiments will require more careful pulse length                    |
|                     | calibration.                                                                                |
|                     | 2. This handout will teach you how to calibrate the 90° pulse for <sup>1</sup> H (or other  |
| Do all of the usual | nuclei). It assumes basic familiarity with running a routine 1D NMR experiment.             |
| set-up stuff        | 1) You will need to do the usual things: log on, insert your sample, create a               |
|                     | new experiment, read in the parameters, lock, shim, tune, etc.                              |
| new                 | PART II – CALIBRATE <sup>1</sup> H 90 <sup>0</sup> PULSE                                    |
| new                 | 1. Automatic 90° pulse Calibration                                                          |
|                     | 1) Type <b>new</b> to set up a new experiment. Select the proton experiment from            |
|                     | the panel on the right side of Topspin                                                      |
| rpar                | or type <b>rpar</b> to read in the proton                                                   |
|                     | parameters.                                                                                 |
|                     | 2) Execute the automatic 90° pulse                                                          |
| pulsecal            | calculation by running the command                                                          |
|                     | values Take note of the bottom                                                              |
|                     | one your $90^{\circ}$ pulse (us) and the                                                    |
|                     | power level (dB) (Fig 1) If pulsecal                                                        |
|                     | fails ("too many entries in peaklist").                                                     |
|                     | proceed to manual calibration.                                                              |
|                     | 2. Quick Manual 90° Pulse Calibration                                                       |
| pulprog zg          | 1) Follow steps 1 and 2 of the Automatic Pulse Calibration procedure above.                 |
|                     | 2) Set the pulse program <b>pulprog</b> to zg (should have been set as zg30                 |
|                     | before).                                                                                    |
| getprosol           | 3) Type getprosol to ensure that the most recently determined values for                    |
|                     | pulse times and power levels for all nuclei in the particular pulse program                 |
|                     | will be used.                                                                               |
| rga                 | 3) Type <b>rga</b> to start an automatic receiver gain set routine. When this is            |
|                     | finished, the message <b>rga:finished</b> is output above the pink command line.            |
| ns 1                | Record the number that is set as <b>rg</b> .                                                |
| ds U<br>zg          | 4) Set <b>ns 1</b> , <b>ds 0</b> .                                                          |
| ef                  | 5) Execute the experiment by running the command <b>zg</b> . After the experiment           |
| abu,                | multiplication and fourier transform) and <b>ank</b> (automatic phase correction)           |
| change p1 to p1*4   | 6) Change <b>p1</b> to a value that is four times the initial value, e.g., from $p1 = 10$ . |
|                     |                                                                                             |

|                                        | change to $p1 = 40$ . You can do the math in the box by entering *4 after the                 |
|----------------------------------------|-----------------------------------------------------------------------------------------------|
|                                        | current value. Rerun the experiment with <b>zg</b> .                                          |
|                                        | a. After the experiment is done, process the data with e <b>fp.</b> <u>Do NOT run</u>         |
|                                        | apk! If you do, you will need to restart from step 3!.                                        |
|                                        | b. Inspect the spectrum, then change <b>p1</b> and acquire again until you get                |
|                                        | approximately a null signal (equal parts positive and negative).                              |
|                                        | c. Make sure you wait at least 5 seconds between each acquisition to                          |
|                                        | allow for sufficient relaxation.                                                              |
|                                        | d. The null signal is your 360º pulse. Divide the <b>p1</b> value corresponding               |
|                                        | to your null signal by 4 to get the 90° pulse. To save keystrokes, you                        |
|                                        | can use the command <b>zefp</b> , which combines <b>zg</b> + <b>efp</b> and <b>overwrites</b> |
|                                        | your data without asking.                                                                     |
|                                        | 7) Make note of the <b>p1</b> value for your 2D or other experiments.                         |
| or you can use                         | 3. 90° Pulse Calibration with paropt                                                          |
| paropt                                 | 1) Alternatively, you can use the <i>paropt</i> command to calibrate your 90° pulse           |
|                                        | length. This will give you a                                                                  |
|                                        | full sinusoidal pulse                                                                         |
|                                        | calibration profile.                                                                          |
|                                        | 2) Follow steps 1-4 of the                                                                    |
|                                        | Quick Manual Calibration                                                                      |
|                                        | step above                                                                                    |
| set p1 = p1/2                          | 3) Set p1 to p1/2 (e.g., if p1                                                                |
|                                        | = 14 after getprosol, set                                                                     |
| zg: ef: apk                            | p1 = 7).                                                                                      |
| -3,, -p                                | 4) Acquire a spectrum with                                                                    |
|                                        | <b>zg</b> , then <b>ef; apk</b> .                                                             |
|                                        | 5) Zoom in on the peak you with to calculate the 90° pulse for.                               |
| dpl1                                   | 6) Type <b>dpl1</b> . This will set the left and right x-coordinates (F1/F2 or F1P/F2P) and   |
|                                        | the vertical scaling of the result.                                                           |
| paropt<br>and follow the               | 7) Type <b>paropt</b> and enter p1, the first value, the increment, and the number            |
| prompts                                | of measurements in the series. The first scan should be set to a few                          |
|                                        | microseconds less than p1*4. Increments of a few microseconds is usually                      |
|                                        | good enough.                                                                                  |
| Look for the null                      | 8) Note: Each time paropt runs, you are left in procno 999. You can return to                 |
| point. That is your                    | the expno and procno from which you started by using the re command                           |
| 360° pulse; the 90°<br>is the p1 value | (i.e., if you started in expno 1 procno 1, type re 1 1).                                      |
| corresponding to                       | 9) Expand the vertical scale as necessary to judge the null point as the point                |
| the null point divided by 4.           | with symmetrically distributed residual signal. You can either use the                        |

| kill if you need to | <ul> <li>scaling buttons on the left or the equivalent command line commands to rescale the display while paropt is running. You'll have to mentally count the number of increments over to the target peak, so choose start values and increments that make the arithmetic easy.</li> <li>a. If you do not want to wait for the full array to run, you can kill the experiment. Type kill, and a window of all of the running processes will pop-up. Select <i>paropt</i> and hit the "Kill" button. Exit out of the pop-up window.</li> <li>9) Consult one of the NMR staff or the Bruker manual if you have any further questions on paropt.</li> </ul> |
|---------------------|----------------------------------------------------------------------------------------------------|
|                     | PART III – CALIBRATE A 90 <sup>0</sup> PULSE FOR ANOTHER NUCLEUS                                                                                                    |
|                     | <ol> <li>You can use any of the above methods to calibrate pulse lengths for other<br/>nuclei.</li> </ol>                                                                                                    |
|                     | 2) However, if you do not have enough SNR to do a single scan, you must<br>use labeled compounds for low abundance nuclei and signal average. This<br>means you will need to change your d1 value appropriately to account for<br>the T <sub>1</sub> relaxation of your compound! Contact facility staff to setup pulse<br>parameters for currently unused nuclei.                                                                                                    |